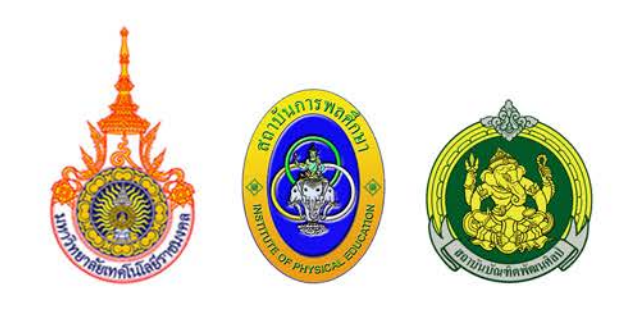

# **ดูมือ**

## เว็บไชต์เครือข่าย การจัดการความรู้

kmrmut.rmutsb.ac.th

มหาวิทยาลัยเทคโนโลยีราชมงคล สถาบันการพลศึกษา สถาบันบัณฑิตพัฒนศิลป์

โดย งานบริการสารสนเทศ สำนักวิทยบริการและเทคโนโลยีสารสนเทศ มหาวิทยาลัยเทคโนโลยีราชมงคลสุวรรณกุมิ

RMUTKM + 2

สารบัญ

| เรื่อง                    | หน้า |
|---------------------------|------|
| ที่อยู่เว็บไซต์           | 1    |
| การเข้าสู่ระบบ backoffice | 1    |
| การเปลี่ยนรหัสผ่าน        | 2    |
| การจัดการป้ายโฆษณา        | 2    |
| การจัดการเนื้อหา          | 3    |
| การจัดการรายงานการประชุม  | 5    |
|                           |      |

#### 1. ที่อยู่เว็บไซต์

สามารถเข้าถึงเว็บไซต์ได้โดยใช้ url: <u>http://kmrmut.rmutsb.ac.th</u>

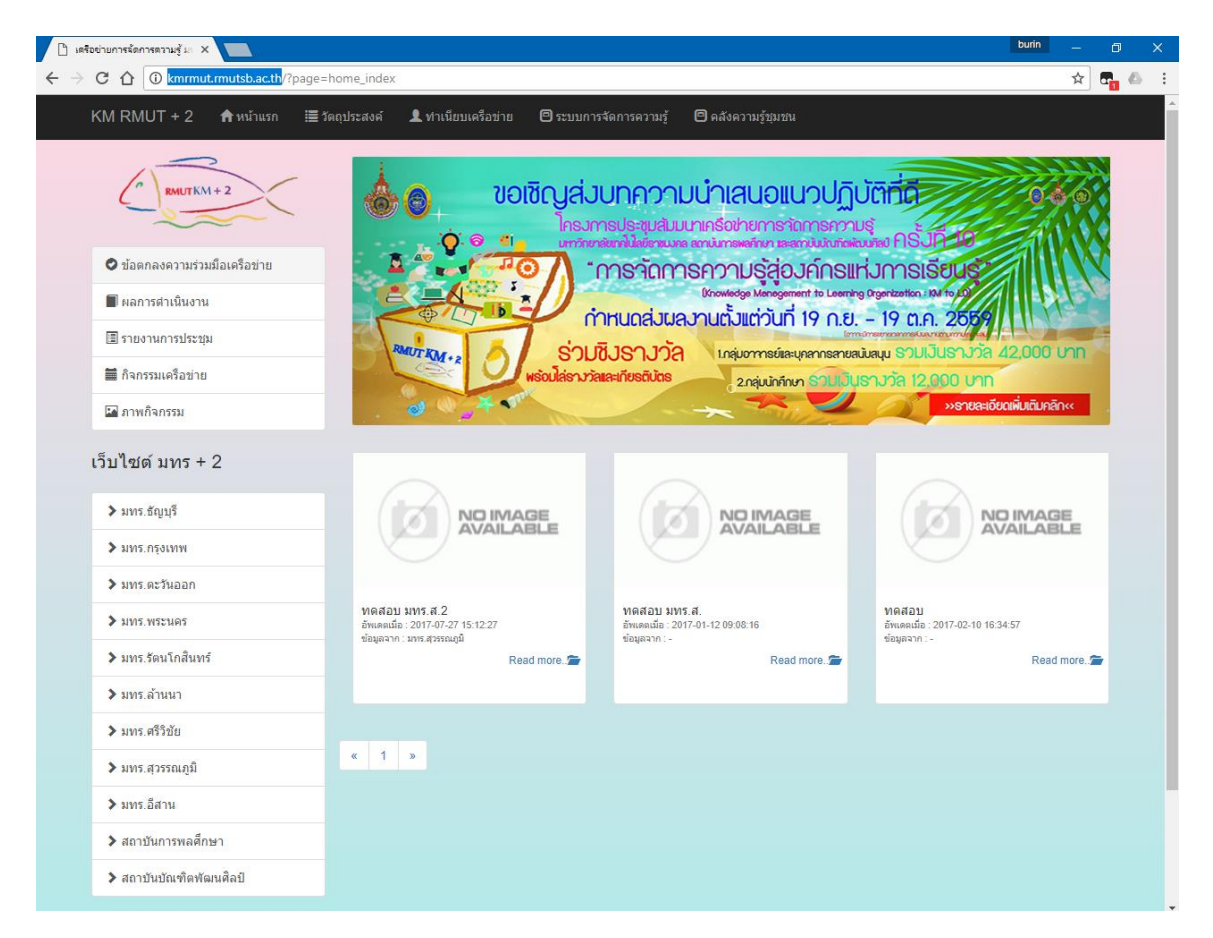

#### 2. การเข้าสู่ระบบ backoffice

- 2.1 การเข้าสู่ระบบ backoffice ทำได้โดยพิมพ์ url: http://kmrmut.rmutsb.ac.th/backoffice/
- 2.2 ทำการเข้าสู่ระบบด้วย username และ password ที่ได้รับ

| 📢 <u>เข้าใช้งานระบบ</u> |             |  |
|-------------------------|-------------|--|
| Login เพื่อเข้าใ        | ບ້ຈະນນ      |  |
| username :              | kmrmutsb    |  |
| password :              |             |  |
|                         | Login Reset |  |
|                         |             |  |
|                         |             |  |

**คู่มือการใช้งานเว็บไซต์เครือข่ายการจัดการความรู้ มทร+2** | KMRMUT.RMUTSB.AC.TH

- 3. การเปลี่ยนรหัสผ่าน
  - 3.1 คลิก "แก้ไข ข้อมูลผู้ใช้งานระบบ"

|     |                             | 1              |        |   |  |  |
|-----|-----------------------------|----------------|--------|---|--|--|
|     | ข้อมูลผู้ใช้งานระบบ         |                |        |   |  |  |
|     | Welcome<br>มหร.สวรรณภูมิ    |                |        |   |  |  |
|     | User Group :<br>2           |                |        |   |  |  |
|     | 👔 แก้ไข ข้อมูลผู้ใช้งานระบบ |                |        |   |  |  |
|     | ออกจากระบบ                  |                |        |   |  |  |
| 3.2 | แก้ไขข้อมูลของท่าน          |                |        |   |  |  |
|     | # :                         | 10             |        |   |  |  |
|     | Display :                   | มทร.สุวรรณภูมิ |        |   |  |  |
|     | USER_NAME :                 | kmrmutsb       |        | ] |  |  |
|     | PASSWORD :                  | •••••          |        |   |  |  |
|     | Confirm PASSWORD :          | •••••          |        | ] |  |  |
|     |                             | บันทึกข้อมูล   | ยกเลิก |   |  |  |
| 3.3 | คลิกปุ่ม                    | ນູລ            |        |   |  |  |

4. การจัดการป้ายโฆษณา

#### 4.1 เพิ่มป้ายโฆษณา

4.1.1 คลิกเมนู "รายการป้ายโฆษณา ทั้งหมด"

| จัดการ | จัดการป้ายโฆษณา (Banner Management)   |  |  |
|--------|---------------------------------------|--|--|
|        | รายการป้ายโฆษณา ทั้งหมด               |  |  |
| 4.1.2  | คลิกปุ่ม                              |  |  |
| 4.1.3  | กรอกข้อมูลตามฟอร์ม                    |  |  |
| 4.1.4  | เลือกรูปภาพจากคอมพิวเตอร์             |  |  |
|        | *ขนาดรูป 780*300 pixel                |  |  |
| 4.1.5  | กรอก url ที่ต้องการให้ลิงค์ไป (ถ้ามี) |  |  |
|        | Link : http://www.rmutsb.ac.th        |  |  |
| 4.1.6  | คลิกปุ่ม                              |  |  |

**คู่มือการใช้งานเว็บไซต์เครือข่ายการจัดการความรู้ มทร+2** | KMRMUT.RMUTSB.AC.TH

#### 5. การจัดการเนื้อหาเว็บไซต์

- 5.1 เพิ่มเนื้อหาเว็บไซต์
  - 5.1.1 คลิกเมนู "ระบบข้อมูลเนื้อหาเว็บไซต์"

| จัดการเนื้อหาเว็บไซต์ (Web Content Management) |                                                                                                    |  |  |
|------------------------------------------------|----------------------------------------------------------------------------------------------------|--|--|
| Ĩ                                              | ระบบข้อมูลเนื้อหาในเว็บไซด์                                                                                                    |  |  |
| 5.1.2                                          | เลือกหมวดหมูของเนื้อหา                                                                                                    |  |  |
|                                                | ค้นหาข้อมูล ∷- เลือกหมวดหมู่ -∷ ▼<br>∷- เลือกหมวดหมู่ -∷<br>ข่าวประชาสัมพันธ์                                                                                                    |  |  |
| 5.1.3                                          | คลิกปุ่ม                                                                                                    |  |  |
| 5.1.4                                          | กรอกข้อมูลต่างๆตามแบบฟอร์ม                                                                                                    |  |  |
| 5.1.5                                          | การแนบรูปภาพ                                                                                                    |  |  |
| 5.1.                                           | 5.1 ຄືກປູ່ມ<br>ອຸດແຜນນັສິສອະ ຽປການ 1 * *<br>ບ່ອນເສຍອະຽປການ ໂທສ ໃນເສັ<br>ບ່ອນເສຍອະຽປການ ໂທສ<br>ບ່ອນເສຍອະຽປການ ໂທສ<br>ເບີອິນເນລະ File<br>ອາເນັດອະ File<br>ອາເນັດອະ File<br>ອາ |  |  |

- 5.1.5.2 คลิกแท็บอัพโหลดไฟล์
- 5.1.5.3 คลิกปุ่ม "Choose File" เพื่อเลือกไฟล์รูปจากคอมพิวเตอร์

\*\*ชื่อไฟล์ต้องเป็นภาษาอังกฤษหรือตัวเลขเท่านั้น

5.1.5.4 คลิกปุ่ม "อัพโหลดไฟล์ไปเก็บไว้ที่เครื่องแม่ข่าย (เซิร์ฟเวอร์)"

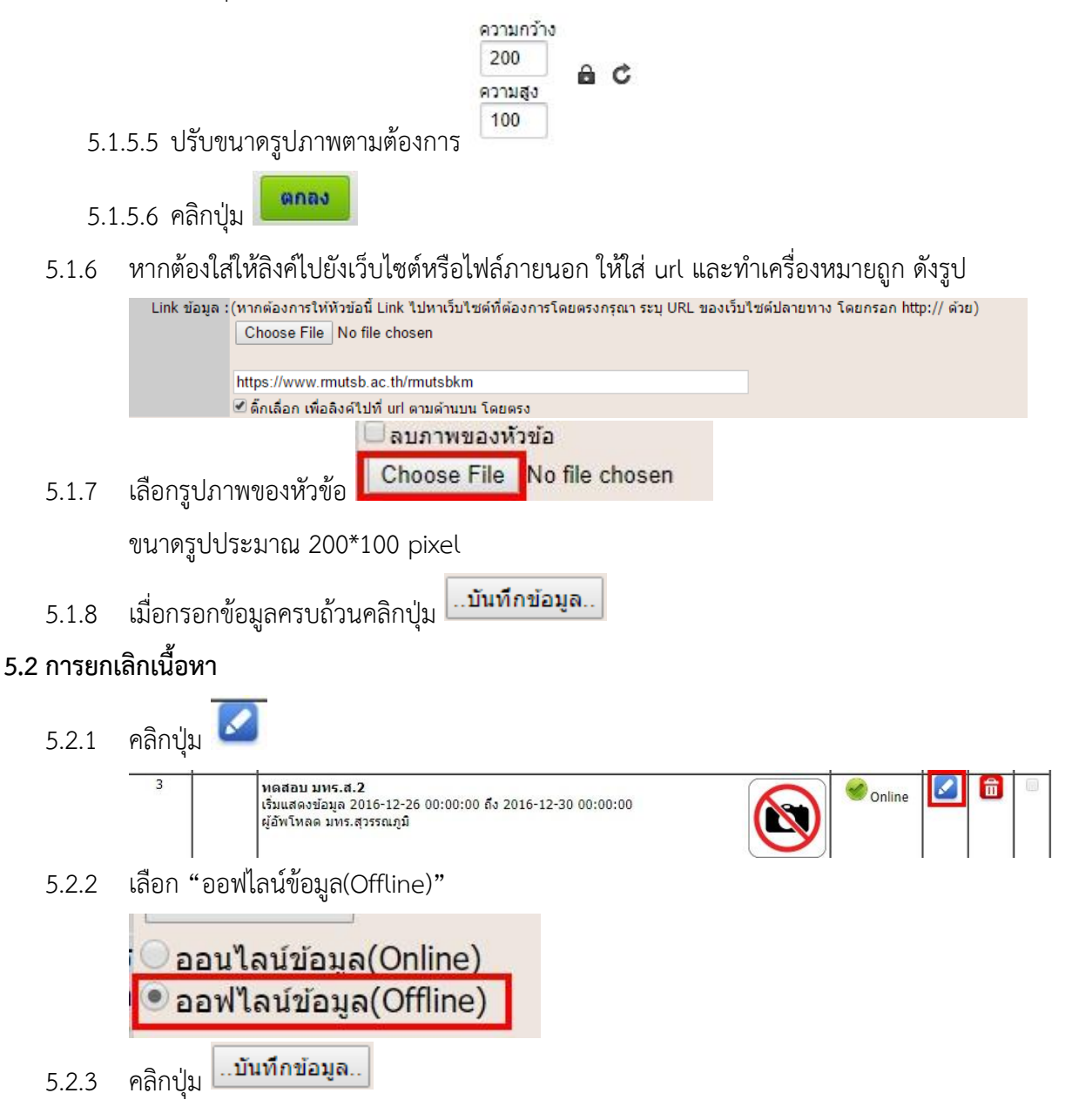

**คู่มือการใช้งานเว็บไซต์เครือข่ายการจัดการความรู้ มทร+2** | KMRMUT.RMUTSB.AC.TH

- 6. การจัดการรายงานการประชุม
  - \*\*ขอสงวนสิทธิ์การใช้งานส่วนนี้ไว้เฉพาะ มทร.พระนคร 6.1 เพิ่มรายงานการประชุม คลิกเมนู "ระบบข้อมูลเนื้อหาเว็บไซต์" 6.1.1 จัดการเนื้อหาเว็บไซต์ (Web Content Management)  $\square$ ระบบข้อมูลเนื้อหาในเว็บไซต์ เลือกหมวดหมูของเนื้อหา -> รายงานการประชุม 6.1.2 ด้นหาข้อมูล 💠 เลือกหมวดหมู่ -:: 🔻 :- เลือกหมวดหม่ ข่าวประชาสัมพันธ์ รายงานการประชม คลิกปุ่ม 🕂 เพิ่มข้อมูล (+new) 6.1.3 กรอกข้อมูล "ชื่อเรื่อง" 6.1.4 กำหนด Link ข้อมูล สามารถทำได้ 2 วิธีดังนี้ 6.1.5 6.1.5.1 เลือกไฟล์จากเครื่องคอมพิวเตอร์ Link ข้อมูล : (หากต้องการให้หัวข้อนี้ Link ไปหาเว็บไซต์ที่ต้องการ' Choose File No file chosen 6.1.5.2 ระบุ URL ของที่อยู่ไฟล์ และทำเครื่องหมายถูก ดังรูป Link ข้อมูล :(หากต้องการให้หัวข้อนี้ Link ไปหาเว็บไซต์ที่ต้องการโดยตรงกรณา ระบุ URL ของเว็บไซต์ปลายทาง โดยกรอก http:// ด้วย) Choose File No file chosen 🗹 ตึกเลือก เพื่อลิงค์ใปที่ url ตามด้านบน โดยตรง ..บันทึกข้อมูล.. คลิกปุ่ม 6.1.6

#### <u>หากมีข้อสงสัยหรือปัญหาในการใช้งาน</u> ติดต่อได้ที่ email : webmaster@rmutsb.ac.th

**คู่มือการใช้งานเว็บไซต์เครือข่ายการจัดการความรู้ มทร+2** | KMRMUT.RMUTSB.AC.TH

### ดู่มือการใช้งานเว็บไซต์เครือข่ายการจัดการความรู้ 9 มทร. + 2 สกาบัน โดย งานบริการสารสนเทศ สำนักวิทยบริการและเทคโนโลยีสารสนเทศ มหาวิทยาลัยเทคโนโลยีราชมงคลสุวรรณกุมิ

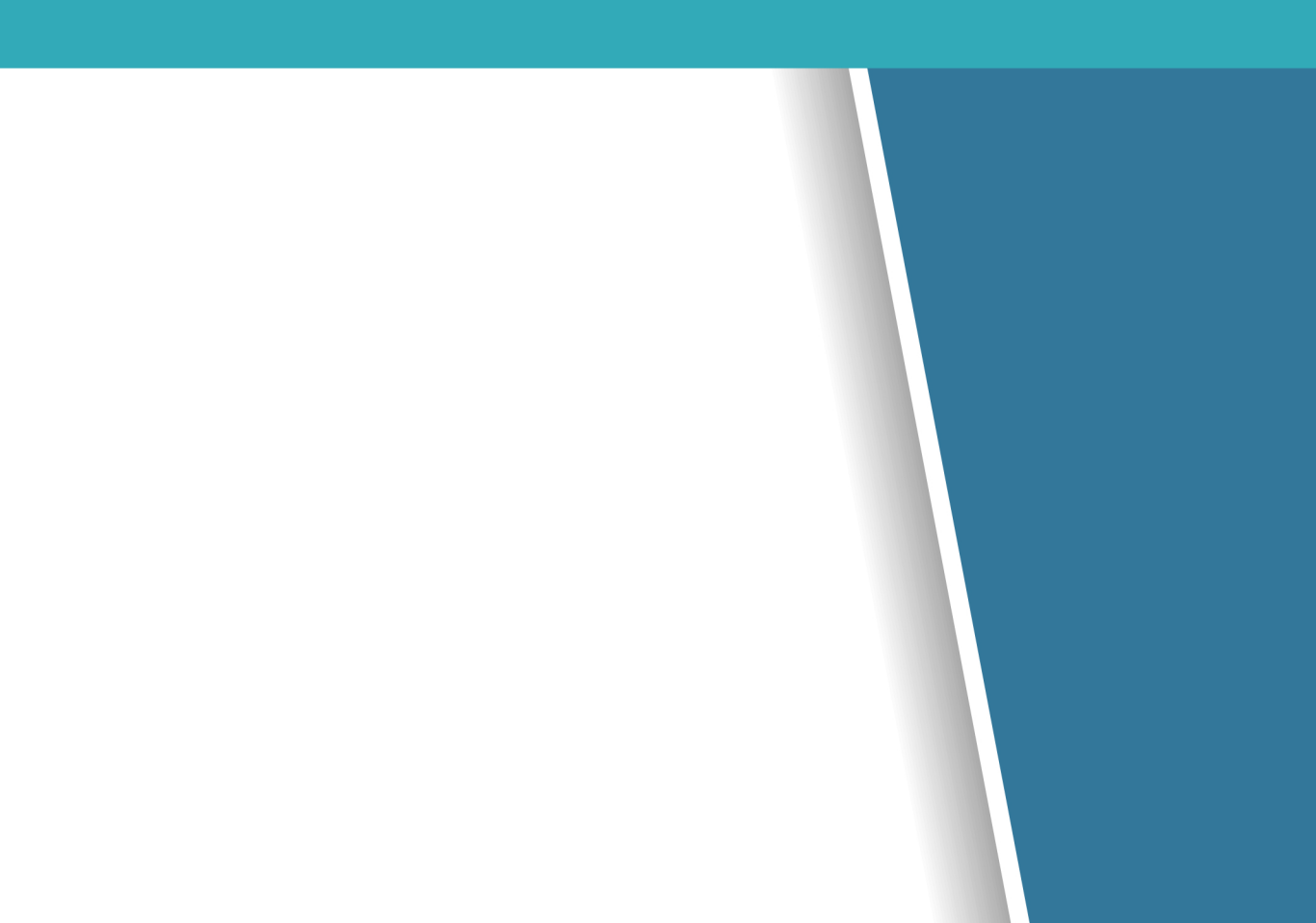